## → ICF Supplier Hub: Potential to Operational Supplier Onboarding (North America)

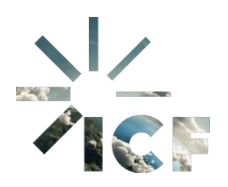

**Purpose:** This document outlines the process for a Potential Supplier to complete their onboarding to become an Operational Supplier via the Zycus Supplier Network (ZSN) also known as the ICF Supplier Hub.

 You will receive an email notification from ZSN (<u>ICFSource2PayAdmin@icf.com</u>) prompting you to complete additional profile details. **Review** the email for instructions and ensure you have access to the necessary information.

| Test email : Zycus Supplier Network: You hav                                 | ve been notified Inbox ×                     |
|------------------------------------------------------------------------------|----------------------------------------------|
| ICFSource2PayAdmin@icf.com                                                   | 2:26 PM (3 minutes ago)                      |
| Note : This email is only for test triggered from non production environment | t. It is not a production email.             |
| 'ICF' has notified you about your supplier,                                  | details given below:                         |
| Request ID: 48045                                                            |                                              |
| Customer/Client Name: ICF                                                    |                                              |
| Business Location: ICF-Outside North America                                 |                                              |
| Comments: Kindly complete your details, including bank information at        | your earliest convenience. Thank you, Andrea |
|                                                                              |                                              |

This is an automatically generated email, please do not reply.

2. Open your web browser and navigate to the ZSN

https://dewdrops.zycus.com/zsp/guest/genericRegister/ICF225. Enter your credentials and click Login.

|                   | Supplier Network                         |                 |
|-------------------|------------------------------------------|-----------------|
|                   |                                          |                 |
|                   |                                          |                 |
|                   | Existing User? Log in with Password or C | ртр             |
|                   | Email Address                            |                 |
|                   | Type your email address here             |                 |
|                   | Password                                 |                 |
| The second second | Type password here                       | # <b></b>       |
|                   | L                                        | Forgot Password |
|                   |                                          |                 |
|                   | Login                                    |                 |
|                   | Or                                       |                 |
|                   | Login via OTP                            |                 |
|                   |                                          |                 |
|                   |                                          |                 |
|                   |                                          |                 |
|                   |                                          |                 |
|                   |                                          |                 |
|                   |                                          |                 |

3. After logging in, the following screen will appear. Click **Show all cards** which will open all requests.

| 🤁 Z    | (CUS                                                                                                    | My Company Profile | Settings 🗸  | Help $\checkmark$ | А         | $\sim$  |
|--------|----------------------------------------------------------------------------------------------------|--------------------|-------------|-------------------|-----------|---------|
| Home   | ICF 🗸                                                                                                    |                    |             |                   |           |         |
| ICF    | I'm Product Support, to assist and converse on a wide range of topics!     Get started to ask Supplier Help and Customer Specific Queries |                    | Mer         | lin Supplier I    | Help      | inks 🖪  |
|        | My Dashboard<br>Show all cards                                                                                                    |                    |             |                   |           | Quick L |
|        | Pending Completion                                                                                                    |                    |             |                   |           |         |
|        | No action required on the profiles                                                                                                    |                    |             |                   |           |         |
|        | 8                                                                                                    |                    | © 2025 Zycu | is Inc. All Right | s Reserve | d.      |
| 🖉 Brog | No action required on the profiles                                                                                                    |                    | @ 2025 Zycu | is Inc. All Right | s Reserve |         |

4. You will be directed to the **Supplier Requests** card on your dashboard. Scroll to the bottom of the view to find the relevant **Supplier Name** where the status is marked as **Awaiting Response** and click to proceed.

| Supp      | lier Reques     | sts                  |
|-----------|-----------------|----------------------|
|           | Supplier's Name | AWAITING RESPONSE    |
| GSID #    |                 | Requested On<br>-NA- |
|           | Supplier's Name | APPROVED             |
| GSID      |                 | Requested On         |
| GSID #    |                 | 11/04/2025           |
|           | Supplier's Name | APPROVED             |
| GSID      |                 | Requested On         |
| GSID #    |                 | 11/04/2025           |
| 3 of 3 re | ecords          |                      |

## ICF Supplier Hub

5. Address the information outlined in the ZSN email received and ensure that all required or missing information is updated or completed. This includes **Bank Details**, **Payment Terms**, and **Environ Impact Sustainability Details**.

| Company *                     | Company Details  Doing Business with ICF                           | Supplier Info - US Doing Business With ICF in US < |
|-------------------------------|--------------------------------------------------------------------|----------------------------------------------------|
| Address *                     | You are in System: ICF-North America under Facility: CPx-ICF-North | orth America                                       |
|                               | Company Details                                                    |                                                    |
| Supplier Address Deactivation | Global Supplier Identifier *                                       | Legal Name *                                       |
| Bank Details                  |                                                                    |                                                    |
| ntegration Information        | Legal Structure * 🕕                                                | Legal Entity Registration Country?                 |
| Payment Terms *               | ©~                                                                 | Legal Entity Registration Country?                 |
| Environ Impact Sustainability | DUNs Number ①                                                      | Unique Entity Identifier                           |
| Internal Notes                | DUNs Number                                                        | O Yes O No                                         |
| Capabilities *                | Unique Entity Identifier ①                                         | Company Establishment Date                         |
|                               | Unique Entity Identifier                                           | MM/DD/YYYY                                         |
| Supplier Note                 | Website Address                                                    | One-Time Supplier                                  |
|                               | Website Address                                                    |                                                    |
|                               | Preferred Supplier                                                 |                                                    |
|                               | O Yes O No                                                         |                                                    |
|                               | Tax Details                                                        |                                                    |
|                               | Tax ID Format *                                                    | Tax ID                                             |
|                               | US Federal Tax ID                                                  | Tax ID                                             |
|                               | US Social Security Number VAI/Other                                |                                                    |
|                               |                                                                    | <ul> <li>indicates mandato</li> </ul>              |

6. Click **Supplier Info – U.S.** section in the top bar, select the appropriate document type, and upload the required document. The applicable IRS Form needs to be identified and attached for ICF to determine tax status and facilitate accurate reporting to the IRS.

| Document Type 🕕                                                                                                    | Form W8/W9                                                                                                    |      |
|----------------------------------------------------------------------------------------------------|----------------------------------------------------------------------------------------------------|------|
| Form W-9: Used by entities/individuals with US status Form W-8 BEN: Used by foreign individuals to confirm their non-<br>US status Form W-8 BEN-E: Intended for foreign entities Form W-8 BEN-E: Intermediaries acting on behalf of another Form W-8 ECI Certificate of Foreign Persons Claim That Income Is Effectively Connected With the Conduct of a Trade or Business in the United States | Drop a file here or browse file 🥔 B                                                                                                    | rows |
| W8/W9 Expiry Date MM/dd/yyyy                                                                                                    | W8/W9 forms are valid for three years from the date they are signed expiring on December 31 <sup>st</sup> of the third succeeding calendar year. |      |

7. In the Bank Details section and click Add New to enter your bank information.

| ۹z   | YCUS                                      |                                                                                               |                    |           |                   | My Company Profile | Settings $\lor$ | Help v | (A) ~  |
|------|-------------------------------------------|-----------------------------------------------------------------------------------------------|--------------------|-----------|-------------------|--------------------|-----------------|--------|--------|
|      | Complete the supplier profile by providin | g all required details in the main views and their sub-views.                                 | Ÿ                  | Q, Search |                   |                    |                 |        |        |
| Hone | Company *                                 | Bank Details Banking Document                                                                 |                    |           |                   |                    |                 |        |        |
| 100  | Address *                                 | You are in System: ICF-Outside North America under Facility: MACOMONY+ICF-Out<br>Bank Details | side North America | - F       |                   |                    |                 |        |        |
|      | Supplier Address Deactivation             |                                                                                               |                    |           | ACC NOW           |                    |                 |        |        |
|      | Bank Details                              |                                                                                               | 3                  |           |                   |                    |                 |        |        |
|      | Payment Terms *                           | No Records                                                                                    | Available          |           |                   |                    |                 |        |        |
|      | Environ Impact Sustainability             |                                                                                               |                    | * inc     | dicates mendatory |                    |                 |        |        |
|      | Capabilities                              | Banking Document                                                                              |                    |           | Add New           |                    |                 |        |        |
|      | Suppler Note                              | No Records                                                                                    | Available          | * inc     | dicates mandatory |                    |                 |        |        |
|      |                                           |                                                                                               |                    |           |                   |                    |                 |        |        |
| CAU  | ICEL                                      |                                                                                               |                    |           |                   |                    | Save as D       | ut Su  | unit i |

 Input all applicable banking information (e.g., Supplier Address, Bank Address Country, Account Validation Type, Account Type, Bank Account Ownership, Bank Account Beneficiary Name, Account Number, Routing Number, Swift Code, and IBAN for international transactions). Double-check all entries to ensure accuracy and avoid processing delays and click Save.

|                                                                                                    | Bank Address Country                                                                                              |
|----------------------------------------------------------------------------------------------------|----------------------------------------------------------------------------------------------------|
| Choose Applicable Address                                                                                         | Select applicable S ~                                                                                             |
| Account Validation Type                                                                                           | Account Type ①                                                                                                    |
| O Domestic Account O IBAN<br>SWIFT/BIC                                                                            | Choose applicable bank account type                                                                               |
| Bank Account Ownership? ①                                                                                         | Bank Account Beneficiary Name                                                                                     |
| C Legal Entity C Individual                                                                                       | Enter Applicable Bank Account<br>Beneficiary Name                                                                 |
| Account Number<br>Enter Bank Account<br>Number<br>Routing Number/ABA or Sort Code/IFSC/Other Bank<br>Identifier ③ | Are the bank details provided for an Intermediary<br>Bank?<br>Ves No<br>IBAN                                      |
| swift Code/BIC (if applicable)                                                                                    | If your bank account is in another country than<br>where your headquarters is located, please provide<br>a reason |
|                                                                                                    | If your bank account is in another country than wi                                                                |
|                                                                                                    | Currency Select applicable                                                                                        |
| Can this bank account receive foreign currencies? Yes No                                                          | payment currency                                                                                                  |
| Can this bank account receive foreign currencies? Yes No Remittance Advice Contact Email Id                       | SSN or EIN # Associated with Name on Account:                                                                     |

9. Bank Details will now be populated.

|                               | -                                                             |                                |                         |                  | Common Common                   |
|-------------------------------|---------------------------------------------------------------|--------------------------------|-------------------------|------------------|---------------------------------|
| Company *                     | Bank Details Bank                                             | ing Document Bank o            | letails-Acknowledgement |                  |                                 |
| Address *                     | You are in System: ICF-North                                  | America under Facility: CPx-   | ICF-North America       |                  |                                 |
| Supplier Address Deactivation | Danie Dotalio                                                 |                                |                         |                  | Add                             |
| Bank Details                  | Supplier Address                                              | Bank Address Country           | Account Validation Type | Account Type     | Bank Account Owner Act          |
| Payment Terms *               | 2481 Westwood Drive,                                          | United States                  | Domestic Account        | Checking/Current | Legal Entity Edit               |
| Environ Impact Sustainability | 20000000000000000000000000000000000000                        |                                |                         |                  | • indicates m                   |
| Capabilities *                |                                                               |                                |                         |                  | indicates in                    |
| Supplier Note                 | Banking Document                                              |                                |                         |                  | Ado                             |
|                               |                                                               |                                |                         |                  |                                 |
|                               |                                                               |                                |                         |                  |                                 |
|                               |                                                               |                                | No Records Available    |                  |                                 |
|                               |                                                               |                                |                         |                  |                                 |
|                               |                                                               |                                |                         |                  | <ul> <li>indicates m</li> </ul> |
|                               | Deals details Aslance                                         |                                |                         |                  |                                 |
|                               | Bank details- Acknow                                          | wedgement                      |                         |                  |                                 |
|                               | ICF's preferred payment me                                    | thod is via Electronic Funds T | ransfers. If you        |                  |                                 |
|                               | elect not to be paid by Elect<br>in the format of a check/che | ronic Funds Transfer, paymen   | t will be made          |                  |                                 |
|                               | timeframe for you to receive                                  | e settlement. Check this box o | nly if you elect        |                  |                                 |
|                               | to be paid by check/cheque                                    |                                |                         |                  |                                 |
|                               | μ,                                                            |                                |                         |                  |                                 |
|                               |                                                               |                                |                         |                  | <ul> <li>indicates m</li> </ul> |
|                               |                                                               |                                |                         |                  |                                 |
|                               |                                                               |                                |                         |                  |                                 |
|                               |                                                               |                                |                         |                  |                                 |
|                               |                                                               |                                |                         |                  |                                 |
|                               |                                                               |                                |                         |                  |                                 |
|                               |                                                               |                                |                         |                  |                                 |
|                               |                                                               |                                |                         |                  |                                 |
|                               |                                                               |                                |                         |                  |                                 |
|                               |                                                               |                                |                         |                  |                                 |
|                               |                                                               |                                |                         |                  |                                 |
|                               |                                                               |                                |                         |                  |                                 |
|                               |                                                               |                                |                         |                  |                                 |
|                               |                                                               |                                |                         |                  |                                 |

10. In the **Payment Terms** section, click the drop-down for **Payment Currency** and choose the applicable currency for payment.

| ٩Z   | YCUS                                    |                                   |                                   |                          |               |           |                                         | My Company Profile | Settings $\backsim$ | Help ~   | A ~ |
|------|-----------------------------------------|-----------------------------------|-----------------------------------|--------------------------|---------------|-----------|-----------------------------------------|--------------------|---------------------|----------|-----|
|      | Complete the supplier profile by provid | ing all required details in the m | ain views and their sub-view      | s.                       | $\nabla$      | Q, Search |                                         |                    |                     |          |     |
| Home | Company *                               | Payment Terms *                   |                                   |                          |               |           |                                         |                    |                     |          |     |
| NOF  | Address *                               | You are in System: ICF-Out        | side North America under Facility | : MACONOMY-ICF-Outside N | forth America |           |                                         |                    |                     |          |     |
|      | Supplier Address Deactivation           | Payment Term                      | Colort Applicable                 |                          |               |           |                                         |                    |                     |          |     |
|      | Bank Details                            | Payment Currency                  | Payment Currency                  | 0~                       |               |           |                                         |                    |                     |          |     |
|      | Payment Terms *                         |                                   |                                   |                          |               |           |                                         |                    |                     |          |     |
|      | Environ Impact Sustainability           |                                   |                                   |                          |               |           | <ul> <li>indicates mandatory</li> </ul> |                    |                     |          |     |
|      | Capabilities                            |                                   |                                   |                          |               |           |                                         |                    |                     |          |     |
|      | Supplier Note                           |                                   |                                   |                          |               |           |                                         |                    |                     |          |     |
|      |                                         |                                   |                                   |                          |               |           |                                         |                    |                     |          |     |
|      |                                         |                                   |                                   |                          |               |           |                                         |                    |                     |          |     |
|      |                                         |                                   |                                   |                          |               |           |                                         |                    |                     |          |     |
|      |                                         |                                   |                                   |                          |               |           |                                         |                    |                     |          |     |
|      |                                         |                                   |                                   |                          |               |           |                                         |                    |                     |          |     |
|      |                                         |                                   |                                   |                          |               |           |                                         |                    |                     |          |     |
|      |                                         |                                   |                                   |                          |               |           |                                         |                    |                     |          |     |
|      |                                         |                                   |                                   |                          |               |           |                                         |                    |                     |          |     |
| _    |                                         |                                   |                                   |                          |               |           |                                         |                    |                     |          | _   |
| CAN  | CEL                                     |                                   |                                   |                          |               |           |                                         |                    | Save as Dr          | aft Subm | e i |

- 11. Select Environ Impact/Sustainability and respond to the question: Do you measure your organization's greenhouse gas (GHG) emissions?
  - 10.1 If the answer is no, click **No**.

| QZ | YCUS                                    |                                                                                                    |         |                 | My Company Profile | Samops - He  | - 6- |
|----|-----------------------------------------|----------------------------------------------------------------------------------------------------|---------|-----------------|--------------------|--------------|------|
| G  |                                         |                                                                                                    |         |                 |                    |              | JT.  |
| 0  | ACCOUNT INTENDER DOC                    | uniters and the second second s |         |                 |                    | 100          |      |
|    | Complete the supplier profile by provid | ing all required details in the main views and their sub-views.                                                                                                    | 7       | G, Inwest       |                    |              |      |
|    | Company *                               | Environ Impach/Systematicity                                                                                                    |         |                 |                    |              |      |
|    | Address *                               | The state Sectors XE Outside North America and Earlier, MACONONE KE O                                                                                                    | Anarica |                 |                    |              |      |
|    | Supplier Address Deactivation           | Environ impact subtainaciety                                                                                                    |         |                 |                    |              |      |
|    | Bark Details                            | O Yes R Har                                                                                                    | _ 1     |                 |                    |              |      |
|    | Payment Terms *                         |                                                                                                    |         | * indicatory of | undersy .          |              |      |
|    | Environ Impact Sustainability           |                                                                                                    |         |                 |                    |              |      |
|    | Capathillies                            |                                                                                                    |         |                 |                    |              |      |
|    | Supplier Note                           |                                                                                                    |         |                 |                    |              |      |
|    |                                         |                                                                                                    |         |                 |                    |              |      |
|    |                                         |                                                                                                    |         |                 |                    |              |      |
|    |                                         |                                                                                                    |         |                 |                    |              |      |
|    |                                         |                                                                                                    |         |                 |                    |              |      |
|    |                                         |                                                                                                    |         |                 |                    |              |      |
|    |                                         |                                                                                                    |         |                 |                    | fine er bud  | -    |
|    | 11                                      |                                                                                                    |         |                 |                    | -JAC IS D'AT |      |

10.2 If the answer is yes, click Yes.

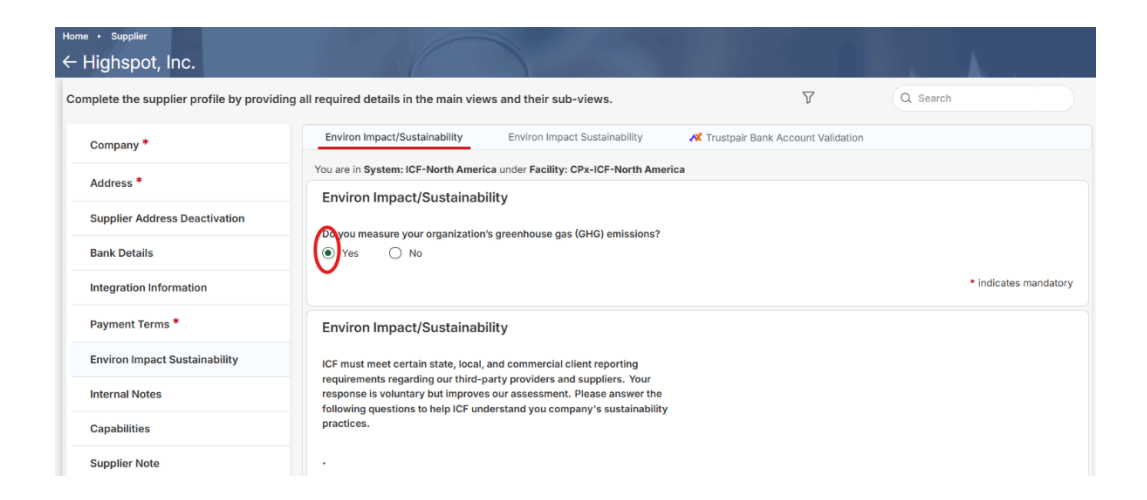

12. A confirmation box will appear. Click **Proceed** to confirm response.

| Changes made may affect subview(s)                            |
|---------------------------------------------------------------|
| Environ Impact Sustainability - Environ Impact Sustainability |

13. If you clicked **Yes**, additional questions about **Environ Impact/Sustainability** will appear. Answer all applicable questions.

|                               | ng all required details in the main views and their sub-views.                                                                                                    |                                                                                                  |  |  |
|-------------------------------|----------------------------------------------------------------------------------------------------|--------------------------------------------------------------------------------------------------|--|--|
| Company *                     | Environ Impact/Sustainability Environ Impact Sustainabil                                                                                                    | lity                                                                                             |  |  |
| Address *                     | You are in System: ICF-North America under Facility: CPx-ICF-Nor                                                                                                    | th America                                                                                       |  |  |
| Supplier Address Deactivation | Environ Impact/Sustainability                                                                                                    |                                                                                                  |  |  |
| Bank Details                  | Do you measure your organization's greenhouse gas (GHG)<br>emissions?                                                                                                    |                                                                                                  |  |  |
| Daumont Terms *               | Yes  No                                                                                                    |                                                                                                  |  |  |
| Payment remis                 |                                                                                                    | * indicates mand                                                                                 |  |  |
| Environ Impact Sustainability | Environ Impact/Sustainability                                                                                                    |                                                                                                  |  |  |
| Capabilities *                | ICF must meet certain state, local, and commercial client                                                                                                    |                                                                                                  |  |  |
| Supplier Note                 | reporting requirements regarding our third-party providers and<br>suppliers. Your response is voluntary but improves our<br>assessment. Please answer the following questions to help ICF<br>understand you company's sustainability practices. |                                                                                                  |  |  |
|                               | Do you measure Scope 1 Greenhouse Gas (GHG) emissions?                                                                                                    | If yes, provide GHG emissions in metric tons of carbon dio<br>equivalent (MTCO2e) for Scope 1? ① |  |  |
|                               |                                                                                                    | If yes, provide GHG emissions in metric tons of carbon di                                        |  |  |
|                               | Do you measure Scope 2 Greenhouse Gas (GHG) emissions?                                                                                                    | If yes, provide GHG emissions in MTCO2e for Scope 2?                                             |  |  |
|                               | O Yes O No                                                                                                    | If yes, provide GHG emissions in MTCO2e for Scope 2?                                             |  |  |
|                               | Do you measure Scope 3 Greenhouse Gas (GHG) emissions?                                                                                                    | If yes, provide GHG emissions in MTCO2e for Scope 3?                                             |  |  |
|                               | o tes o No                                                                                                    | If yes, provide GHG emissions in MTCO2e for Scope 3?                                             |  |  |
|                               | Are your emissions verified by a third party?                                                                                                    | If yes, describe the verification. ①                                                             |  |  |
|                               |                                                                                                    | if yes, describe the verification.                                                               |  |  |
|                               | Do you report your GHG emissions externally to CDP (formerly<br>the Carbon Disclosure Project) or in a corporate citizenship                                                                                                    | If yes, where do you report? Please provide the link(s)                                          |  |  |
|                               | Yes No                                                                                                    |                                                                                                  |  |  |
|                               | Do you set Greenhouse Gas (GHG) reduction targets?                                                                                                    | What is your company doing to achieve your Greenhouse (                                          |  |  |
|                               | O Yes O No                                                                                                    | What is your company doing to achieve your Greenhouse                                            |  |  |
|                               | If yes, are your targets externally verified (e.g., Science Based                                                                                                    | If yes, describe the verification (e.g., well below 2 degrees                                    |  |  |
|                               | Yes No                                                                                                    | In degrees C)                                                                                    |  |  |
|                               | If you have any more information on your environmental                                                                                                    | Would you like to attach additional documentation that                                           |  |  |
|                               | performance, governance processes, or additional<br>sustainability initiatives you would like to share, please provide<br>us a link to your website. Char(s) Left: 400                                                                          | highlights your company's sustainability efforts?                                                |  |  |
|                               | Comments                                                                                                    |                                                                                                  |  |  |

14. Click **Capabilities**, enter the information, and click **Save**. You can add up to 10 entries.

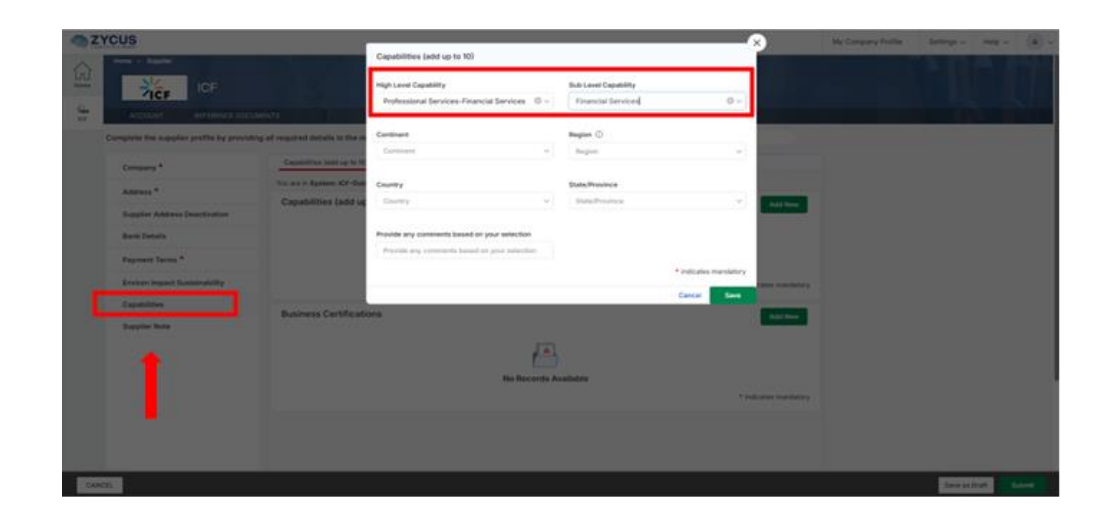

15. Click **Supplier Note** and add anything else you would like ICF to know. Add the date and your note. Click **Save** to close the dialog box.

| Ω.<br>Home |                                                                                                    | 36 3 5                                                 | E G G BY                                                   |                |
|------------|----------------------------------------------------------------------------------------------------|--------------------------------------------------------|------------------------------------------------------------|----------------|
|            | ACCOUNT REFERENCE I                                                                                        | DOCUMENTS                                              | 10                                                         | 1 N. 1         |
| ICF        | Complete the supplier profile by pre                                                                       | oviding all required details in the main views and the | bir sub-views.                                             | 7              |
|            | Company *                                                                                                  | Supplier Notes                                         |                                                            |                |
|            | Address *                                                                                                  | You are in System: ICF-North America under Facility:   | CPx-ICF-North America                                      |                |
|            | Supplier Address Deactivation                                                                              | Supplier Notes                                         | I                                                          | Add New        |
|            | Bank Details                                                                                               |                                                        |                                                            |                |
|            | Payment Terms *                                                                                            | No                                                     | Records Available                                          |                |
|            | Environ Impact Sustainability                                                                              |                                                        | * indica                                                   | ates mandatory |
|            | Capabilities *                                                                                             |                                                        |                                                            |                |
|            | Supplier Note                                                                                              |                                                        |                                                            |                |
| CANC       | EL                                                                                                    |                                                        | Save as Draft                                              | Submit         |
|            |                                                                                                    |                                                        |                                                            |                |
| 🦔 🗸        | YCUS                                                                                                    | က် Ask Mortini                                         | Idla My Company Profile X ettings v Hel                    | p ~ M ~        |
|            | Supplier                                                                                                   | Notes                                                  |                                                            |                |
| Home       | ACCOUNT R                                                                                                  | · · · · · · · · · · · · · · · · · · ·                  |                                                            |                |
| ICF        | Complete the supplier pr                                                                                   | pplier Char(s) Left: 4000                              | V                                                          | Q Search       |
|            | Company *                                                                                                  | 5                                                      |                                                            |                |
|            | Address *                                                                                                  |                                                        |                                                            |                |
|            |                                                                                                    |                                                        |                                                            |                |
|            | Supplier Address Dea                                                                                       |                                                        |                                                            | Add New        |
|            | Supplier Address Dea<br>Bank Details                                                                       |                                                        | <ul> <li>indicates mandatory</li> </ul>                    | Add New        |
|            | Supplier Address Dea<br>Bank Details<br>Payment Terms *                                                    |                                                        | indicates mandatory Cancel Save                            | Add New        |
| l          | Supplier Address Dea<br>Bank Details<br>Payment Terms *<br>Environ Impact Sustainability                   |                                                        | Indicates mandatory Cancel Seve      Indicate     Indicate | add New        |
|            | Supplier Address Dea<br>Bank Details<br>Payment Terms *<br>Environ Impact Sustainability<br>Capabilities * |                                                        | Indicates mandatory Cancel Sove      Indicate     Indicate | add New        |
|            | Supplier Note                                                                                              |                                                        | Indicates mandatory Cancel Save                            | as mandatory   |

## 16. Click **Submit** to finalize.

| Home |                                      |                                                                            |                                         |  |  |  |
|------|--------------------------------------|----------------------------------------------------------------------------|-----------------------------------------|--|--|--|
| NC   | ACCOUNT REFERENCE D                  | OCUMENTS                                                                   |                                         |  |  |  |
| ICF  | Complete the supplier profile by pro | viding all required details in the main views and their sub-views.         | $\nabla$                                |  |  |  |
|      | Company *                            | Supplier Notes                                                             |                                         |  |  |  |
|      | Address *                            | You are in System: ICF-North America under Facility: CPx-ICF-North America |                                         |  |  |  |
|      | Supplier Address Deactivation        | Supplier Notes                                                             | Add New                                 |  |  |  |
|      | Bank Details                         |                                                                            |                                         |  |  |  |
|      | Payment Terms *                      | No Records Available                                                       |                                         |  |  |  |
|      | Environ Impact Sustainability        |                                                                            | <ul> <li>indicates mandatory</li> </ul> |  |  |  |
|      | Capabilities *                       |                                                                            |                                         |  |  |  |
|      | Supplier Note                        |                                                                            |                                         |  |  |  |
| _    |                                      |                                                                            |                                         |  |  |  |
| CAN  | ICEL                                 |                                                                            | Save as Draft Submit                    |  |  |  |
|      |                                      |                                                                            |                                         |  |  |  |
|      |                                      | Submit Request<br>Are you sure you want to submit?                         |                                         |  |  |  |
|      |                                      | Cancel                                                                     |                                         |  |  |  |

17. After clicking Submit, the screen below will appear. Click OK.

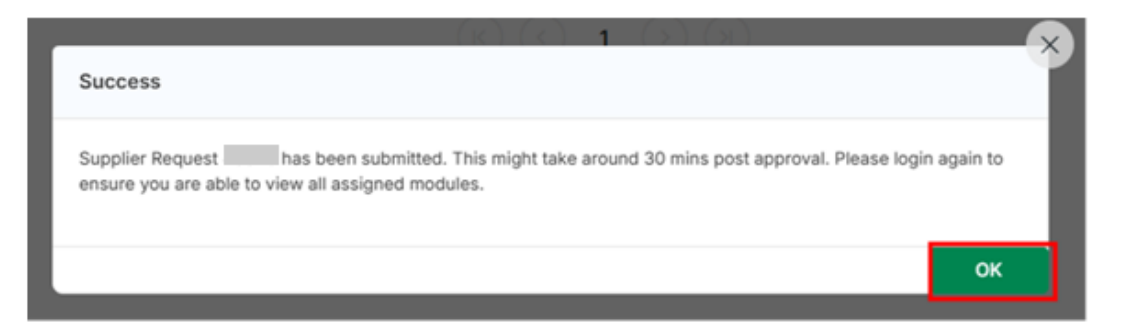

18. Confirm status is shown as **Submitted**.

| @ Z`    | YCUS           |                                 |                   |                          |                | My Company Profile | Settings $\checkmark$ | Help v  | A ~ |
|---------|----------------|---------------------------------|-------------------|--------------------------|----------------|--------------------|-----------------------|---------|-----|
| Acres 1 |                | ICF                             |                   |                          |                |                    |                       |         |     |
| ici i   | ACCOUNT        | REFERENCE DOCUMENTS             | 2                 |                          |                |                    |                       |         |     |
|         | MY REQUESTS    | MY COMPANIES COMPLETED REQUESTS | MY ALERTS         |                          |                |                    |                       |         | _   |
|         | Request Number | C Company Name C                | GSID Request Type | Supplier Type ICF Region | Requested On 0 | Elapsed time 0     | Status 0              | Actions |     |
|         |                |                                 | Create            | Operational              |                |                    | Submitted             |         |     |